## 蔵書検索で都立図書館所蔵の青少年資料を検索する方法

都立図書館の蔵書検索から所蔵している青少年資料のみを検索する方法を紹介します。 検索結果の一覧を選定リストとして活用することができます。

| 1                                                    |                                                                                                    |     |          |                                          |                         |  |
|------------------------------------------------------|----------------------------------------------------------------------------------------------------|-----|----------|------------------------------------------|-------------------------|--|
| 検索項目を人力・設定し、検索ボタンをク                                  | ②  ご  ご  ご  に  、  使  祭  示  ダ  ン  と  ク  リ  ッ  ク  し  ま  す  。   ※ # # # # # # # # # # # # # # # # # # |     |          | 検索対象と表示方法                                |                         |  |
|                                                      |                                                                                                    |     |          | 対象資料                                     |                         |  |
| ログイン                                                 |                                                                                                    |     |          | ✓ 和図書                                    | ✔ 新雑年鑑                  |  |
| 1箇所以上入力し、【検索】ボタンを押してください。<br>【注意】個人貸出はしていません。        |                                                                                                    | Г   | 【用途区     | →〕は「書                                    | ●中韓図書                   |  |
| のみを                                                  |                                                                                                    |     | のみを      | 選択します。                                   |                         |  |
|                                                      |                                                                                                    |     |          |                                          | <b>2</b> 4 <del>4</del> |  |
| 分類 く 23 で如                                           | 治まる ✔                                                                                              | and | ~        | <ul> <li>□ 中央</li> <li>☑ 電子書籍</li> </ul> | ⊻ 夕摩                    |  |
| 著者 ✓ を含                                              | <u>含む ~</u>                                                                                        | and | ~        | 用途区分                                     |                         |  |
| <sup>出版者</sup> 【分類】に検索したいテーマのNDC分類を入力します。            |                                                                                                    |     |          | □ 参考調査資料                                 | 料 ✓ 青少年資料               |  |
| キーワー<br>(または、【キーワード】に検索ワードを入力します。)                   |                                                                                                    |     |          |                                          |                         |  |
|                                                      |                                                                                                    |     |          | □新聞                                      | □ 雑誌                    |  |
|                                                      | ↔                                                                                                  |     | <u>×</u> |                                          | 714                     |  |
|                                                      |                                                                                                    |     |          |                                          |                         |  |
| 中の範囲を入力します。                                          |                                                                                                    |     |          | ○ 継続中のみ                                  | ○受入停止のみ                 |  |
|                                                      | Į                                                                                                  |     |          | ● 全タイトル                                  |                         |  |
|                                                      |                                                                                                    |     |          | 9-15 <del>,2</del> 11                    |                         |  |
| ┃ 分類選択                                               |                                                                                                    |     |          |                                          | 【 閉じる                   |  |
| + <u>0:総正</u><br>+ 1:哲学                              |                                                                                                    |     |          |                                          |                         |  |
|                                                      |                                                                                                    |     |          |                                          |                         |  |
|                                                      | + <u>20: 歴史</u><br>-+ <u>21:日本史</u>                                                                |     |          |                                          |                         |  |
|                                                      | - + <u>22: アシア史、東洋史</u><br>- + <u>23:ヨーロッパ史</u>                                                    |     |          |                                          |                         |  |
|                                                      | - + <u>24:アフリカ史</u><br>- + <u>25:北アメリカ史</u>                                                        |     |          |                                          |                         |  |
|                                                      | - + <u>26:南アメリカ史</u><br>- + <u>27:オセアニア史</u> . 両極地                                                 |     |          |                                          |                         |  |
|                                                      | <ul> <li>- + <u>28:伝記</u></li> <li>- + <u>29:地理</u>.地誌. 紀行</li> </ul>                              |     |          |                                          |                         |  |
| - <b>+</b> <u>3:社会科学</u><br>- <b>+</b> <u>4:自然科学</u> |                                                                                                    |     |          |                                          |                         |  |
| -+ <u>5:技術.工学</u> -+ 6:産業                            | 「分類:参照選択」 ボタンをクリックすると、                                                                             |     |          |                                          |                         |  |
| <br>  <b>+</b> <u>7: 芸術</u> . 美術<br>  <b>+</b> 8: 言語 | NDC分類を参照することが                                                                                      |     |          | できます。                                    |                         |  |
| -+9:文学                                               |                                                                                                    |     |          |                                          |                         |  |

2

検索結果の一覧が表示されます。

※ヒットしすぎた場合はNDC分類を絞る、出版年を絞るなどして再度検索してください。 ※準備中の資料もヒットします。その場合は「多摩」のアイコンは表示されません。

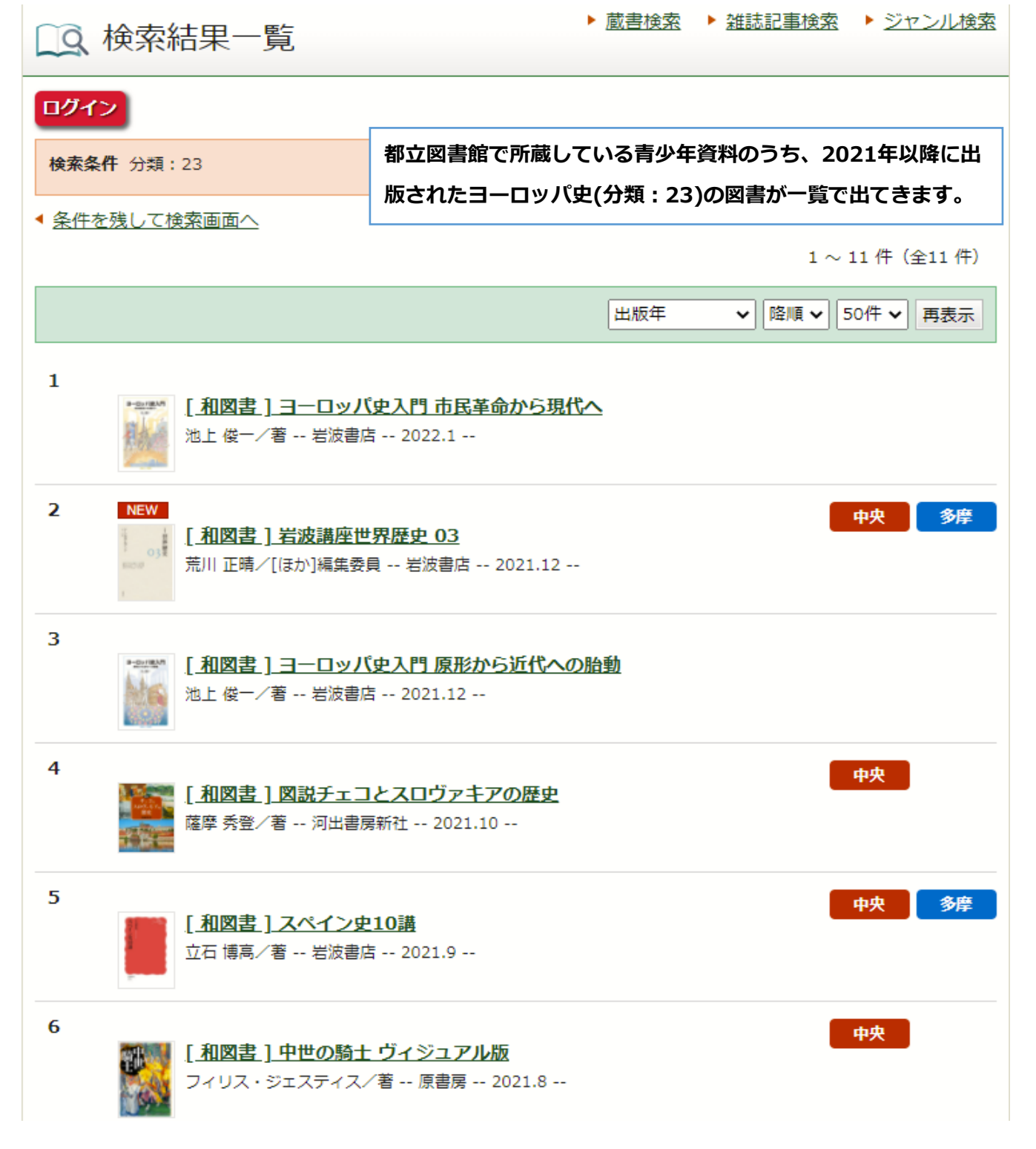